# BChydro C POWERSmart Self-serve Incentive Program (SIP)

For use by Industrial Customers for Lighting System and Compressed Air projects

User Guide Version 3.0

#### **Introduction**

The Self-serve Incentive Program (SIP) allows an Industrial customer, together with their equipment vendor, to submit an online application for Power Smart incentives. This program provides incentives for eligible projects at <u>Industrial customer sites</u> using greater than 500 megawatt-hours per year in electricity.

The following systems are eligible:

- Compressed Air systems between 40 200 horsepower
- Industrial Lighting

#### Step 1: New users must first register for the Self-serve Incentive Program (SIP)

You will need the following information to register:

• BC Hydro Account Number – you will find this in the upper right hand corner of your bill.

On the SIP login page (<u>https://www3a.bchydro.com/sip/LogOn.aspx</u>), click on "Register".

| BChydro ©<br>µOWer <b>sn</b> | nart                                                                                                    |                                                                                                  |
|------------------------------|----------------------------------------------------------------------------------------------------|--------------------------------------------------------------------------------------------------|
|                              |                                                                                                    | EXTRANET                                                                                         |
| • Welcome to SIP             | Power Smart Self-Serve                                                                                                   | e Incentive Program (SIP) About SIP                                                              |
|                              | Already registered? Please Log In below. Once logged in<br>start a new application, you will also need your vendor ident | you may start a new application or access an application in progress. To<br>lification number. ? |
|                              | Not registered yet? Please Register below. You will need y                                                               | your BC Hydro account number to register.                                                        |
|                              | Questions? You will find program details and contact us inf                                                              | formation here SIP                                                                               |
|                              | BC Hydro Account #:                                                                                                    |                                                                                                  |
|                              | Password:                                                                                                    |                                                                                                  |
|                              |                                                                                                    | Remember me on this computer                                                                     |
|                              |                                                                                                    | Log In                                                                                           |
|                              | [                                                                                                    | Register                                                                                         |
|                              | Vendor Login                                                                                                    | Forgot your password?                                                                            |

Enter your BC Hydro account number and click on "Retrieve Account Information".

| BGhydro ©<br>µOWer <b>sm</b> | Iart                                                                                                    |
|------------------------------|----------------------------------------------------------------------------------------------------|
| • Welcome to SIP             | Retrieve BC Hydro Account Information         Enter your company's BC Hydro Account Number and we can get started by retrieving your company contact and facility information.         BC Hydro Account Number:         Retrieve Account Information         Cancel |

Your billing address and site information will automatically populate. Please review to ensure both are correct. If the information is correct, please click "Next" to proceed to the next window. If the information is not correct, please type in the correct information and then click "Next" to proceed to the next window.

| 50000131       |                                                                                   | EVTA                                                                                                    |
|----------------|-----------------------------------------------------------------------------------|----------------------------------------------------------------------------------------------------|
| WER SMART SIP  |                                                                                   | EAIR                                                                                                    |
| Welcome to SIP | Verify Com                                                                        | nany & Site Information                                                                                                    |
|                | verity con                                                                        | pully a one mornation                                                                                                    |
|                | Please confirm (adjust if no<br>projects(s). Please also co<br>(* Required Field) | recessary) this is the correct billing address for the <i>owner, developer or lessee</i> who will be funding yo<br>onfirm or adjust the site information so that it is the correct location for your project(s). |
|                | Corporate Company Inform                                                          | mation                                                                                                    |
|                | Company Name *                                                                    | Fresh Cola Bottling Co                                                                                                    |
|                | Billing Address                                                                   |                                                                                                    |
|                | Street Address *                                                                  | Cola way                                                                                                    |
|                | City *                                                                            | Vancouver                                                                                                    |
|                | Province *                                                                        | BC                                                                                                    |
|                | Postal Code *                                                                     | V3N 6L9                                                                                                    |
|                | Site Information                                                                  |                                                                                                    |
|                | Default Site                                                                      | Cola way                                                                                                    |
|                | Common Name                                                                       |                                                                                                    |
|                | Street Address                                                                    |                                                                                                    |
|                | City                                                                              |                                                                                                    |
|                | Province                                                                          |                                                                                                    |
|                | Postal Code                                                                       |                                                                                                    |

#### **Define Contact Information**

Please enter the project contact and click "Submit". All correspondence and updates will go to this contact. The project contact may be updated under "Your Profile" when you log into your SIP account.

| BChydro ©<br>power <b>smart</b> |                                                                                                    |                                                                                                    |  |  |
|---------------------------------|----------------------------------------------------------------------------------------------------|----------------------------------------------------------------------------------------------------|--|--|
| POWER SMART SIP                 |                                                                                                    | EXTRANET                                                                                                    |  |  |
| Welcome to SIP                  | Define Contac                                                                                                    | t Information                                                                                                    |  |  |
|                                 | Please confirm (adjust if necess<br>authorized signatory on project i<br>basis.<br>(* Required Field)<br>Default contact (authorized sign<br>First Name * | ry) the following which will appear as the default contact for your company who will be the<br>iccentive applications. Note that you will be able to change the contact on a project-by-project<br>atory on project incentive applications) |  |  |
|                                 | Last Name *                                                                                                    |                                                                                                    |  |  |
|                                 | Email Address *                                                                                                    |                                                                                                    |  |  |
|                                 | Business Phone *<br>Cell Phone                                                                                                    | (000) 000-0000                                                                                                    |  |  |
|                                 | Fax                                                                                                    | (000) 000-0000                                                                                                    |  |  |
|                                 |                                                                                                    | Previous Submit Cancel                                                                                                    |  |  |

After you have clicked submit, an email will be sent to the project contact with your password. Once you receive your password, you may log into SIP (<u>https://www3a.bchydro.com/sip/LogOn.aspx</u>).

#### Step 2: Log into SIP

Using your BC Hydro account number and password, you may log into your SIP account.

| BChydro ©<br>µOWer <b>SN</b>       |                                                                                                    |
|------------------------------------|----------------------------------------------------------------------------------------------------|
| POWER SMART SIP                    |                                                                                                    |
| <ul> <li>Welcome to SIP</li> </ul> | Power Smart Self-Serve Incentive Program (SIP) About SIP                                                                                                    |
|                                    | Already registered? Please Log In below. Once logged in you may start a new application or access an application in progress. To start a new application, you will also need your vendor identification number.<br>Not registered yet? Please Register below. You will need your BC Hydro account number to register. |
|                                    | BC Hydro Account #:                                                                                                    |
|                                    | Password:                                                                                                    |
|                                    | Remember me on this computer                                                                                                    |
|                                    | Log In                                                                                                    |
|                                    | Register                                                                                                    |
|                                    | Vendor Login Forgot your password?                                                                                                    |

Once you successfully log in, you will be presented with the Project List window. This window will list all of the projects that have been entered into that account number. Click on "Add New" to start a new project.

The example below shows an existing SIP project. You can have multiple projects per account number. If this is your very first project, then your Project List will be empty.

| <b>BGhydro ©</b><br>ρower <b>sm</b>   | art                                                                                                    |      |
|---------------------------------------|----------------------------------------------------------------------------------------------------|------|
|                                       | EXTR                                                                                                    | ANET |
| POWER SMART SIP                       | Welcome, Vinson Lee                                                                                                    |      |
| <ul> <li>Your Project List</li> </ul> | Fresh Cola Bottling Co.<br>01465080201                                                                                                    |      |
| Your Profile                          | 51403000201                                                                                                    |      |
| Program User Guides                   | Project List a                                                                                                    |      |
| Program Tools                         |                                                                                                    |      |
| SIP Calculator                        |                                                                                                    |      |
| ⋆ Log Out                             | Date         Application<br>Number         Application Status         Expiration<br>Date         Vendor Contact         Project         kWh         Approved<br>Incentive         Option | ns   |
|                                       | Add New                                                                                                    |      |

Once you click "Add New", you will be presented with the Terms and Conditions for a SIP project. Please review and click "Accept" to proceed.

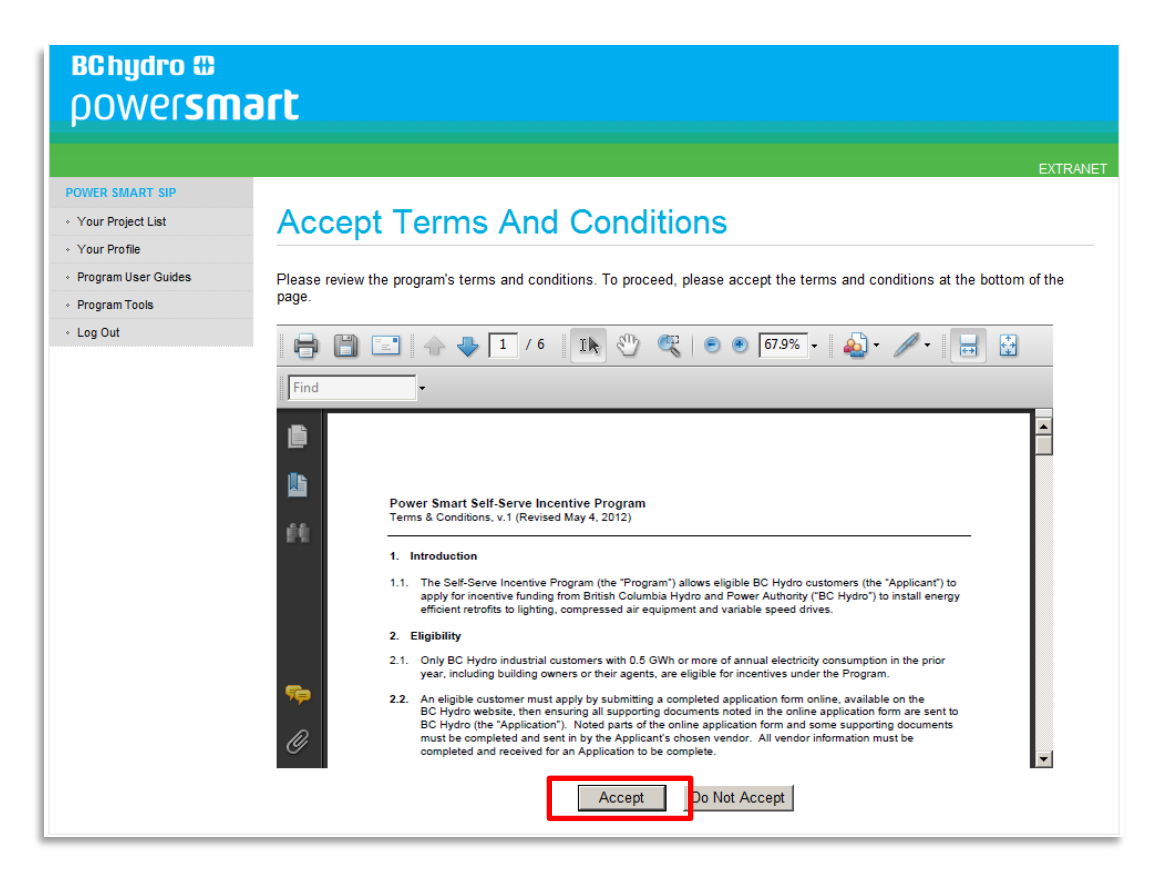

#### Step 3: Identify your vendor and confirm your vendor contact details

Once you have created a new project and have accepted the Terms & Conditions, a new Project Details window will open with your unique SIP project number. The next step is to identify your "Vendor". Click on "Add New" as shown below.

| BChydro 🛙                             |                                                                                                    |
|---------------------------------------|----------------------------------------------------------------------------------------------------|
| nowersma                              | art                                                                                                   |
| porteroni                             |                                                                                                    |
|                                       | EXTRANET                                                                                              |
| POWER SMART SIP                       |                                                                                                    |
| <ul> <li>Your Project List</li> </ul> | Project Summary - SIP15053 🛛                                                                          |
| Your Profile                          |                                                                                                    |
| Program User Guides                   | Project Summary 1 Project Contact 2 Vendor 3 Site & End-Use 4 Submit Application 5 Submit Declaration |
| Program Tools                         | Last Lindated: 02/6/2015                                                                              |
| <ul> <li>SIP Calculator</li> </ul>    | Project Status: Open - Vendor Selection Required 3                                                    |
| * Log Out                             |                                                                                                    |
|                                       | Step 1 Project Contact 😮                                                                              |
|                                       | Please enter project contact Edit                                                                     |
|                                       | Step 2 Vendor 😧                                                                                       |
|                                       | Please select a vendor Add New                                                                        |
|                                       | Step 3 Site and End-use Information:                                                                  |
|                                       | Customer Account Number Site Address                                                                  |
|                                       | - 091465080201 4623 FORBIDDEN PLATEAU RD PUNTLED Edit Remove Add End-Use                              |
|                                       | Add New Site                                                                                          |
|                                       | Your Vendor will enter the required System Information                                                |
|                                       | Please re-calculate incentive if proposed project cost changes                                        |
|                                       | Proposed Project Cost (not including tax) Calculate Incentive                                         |
|                                       |                                                                                                    |
|                                       | Estimated Incentive ? Proposed Project Cost after incentive (not including tax)                       |
|                                       | \$0.00 \$0.00                                                                                         |
|                                       | Step 4 Submit Application                                                                             |
|                                       | I agree with the project details shown and would like to                                              |
|                                       | submit my incentive application to BC Hydro to return to my vendor for adjustments                    |
|                                       |                                                                                                    |
|                                       | Step 5 Submit Declaration                                                                             |
|                                       | Submit Declaration Request Extension                                                                  |
|                                       | Please set the browser's ZOOM to 100% for best performance                                            |

After you have clicked "Add New", the Vendor Information window will open. Your vendor must be a member of the Power Smart Alliance with a valid 4-digit ID. Please attain this number from your vendor and enter the Registered Vendor ID. Click "verify" and your vendor's default contact information will automatically populate.

Edit Project Vendor

## Assign Vendor - SIP15053

Please enter your Vendor's BC Hydro ID number and click "verify". Your vendor's information should automatically appear. Please confirm that the contact details are correct and click "continue" to assign your vendor.

| 1* | D   |       |     | 1.1 |
|----|-----|-------|-----|-----|
| -  | кео | uirea | гіе | 101 |
|    |     |       |     |     |

| Registered Vendor ID * ? | 9633 × Verify  |
|--------------------------|----------------|
| Company Name *           |                |
| First Name *             |                |
| Last Name *              |                |
| Phone *                  | (000) 000-0000 |
| Fax                      | (000) 000-0000 |
| Email *                  |                |
|                          | Back Continue  |

You may change the contact information if needed. To confirm the information is correct, click "Continue".

| Edit Project Vendor                                              | dit Project Vendor                                           |                                                                                                   |       |  |  |
|------------------------------------------------------------------|--------------------------------------------------------------|---------------------------------------------------------------------------------------------------|-------|--|--|
| Assign Vendo                                                     | Assign Vendor - SIP15053                                     |                                                                                                   |       |  |  |
| Please enter your Vendor's BC Please confirm that the contact of | Hydro ID number and click "<br>details are correct and click | 'verify". Your vendor's information should automatically app<br>"continue" to assign your vendor. | pear. |  |  |
| (* Required Field)<br>Vendor Information                         |                                                              |                                                                                                   |       |  |  |
| Registered Vendor ID * 🕜                                         | 9633                                                         | Verify                                                                                            |       |  |  |
| Company Name *                                                   | U-Save Electric                                              |                                                                                                   |       |  |  |
| First Name *                                                     | Rob                                                          | ]                                                                                                 |       |  |  |
| Last Name *                                                      | Raymond                                                      | -                                                                                                 |       |  |  |
| Phone *                                                          | (555) 555-5555 (000) 000                                     | J<br>)-0000                                                                                       |       |  |  |
| Fax                                                              | (000) 000                                                    |                                                                                                   |       |  |  |
| Email *                                                          | Email * test@usave.com ×                                     |                                                                                                   |       |  |  |
| Back Continue                                                    |                                                              |                                                                                                   |       |  |  |

Once you have confirmed by clicking on "Continue", an automatic email will be sent to your vendor informing them that they have been assigned to your project. Your vendor will now have access to your

SIP project application and will be asked to input the system information (step 4). When the vendor has completed step 4, you will receive an email with further instructions.

#### **Step 4: Input system information**

\*\*Your vendor will be responsible for this step\*\*

It will now be up to your vendor to input all of the system information for your SIP project. An automatic email will be sent to you once your vendor has completed this step. For any updates on the project status at this point, please contact your vendor.

#### Step 5: Review and submit project details to BC Hydro

BC Hydro will notify you via automatic email once your vendor has entered and submitted the system information for your review. Please log into your SIP account to review the project details and estimated incentive. Once you log in, you will be presented with the following window:

| <b>BChydro ©</b><br>ρower <b>sma</b>    | ort                             |                          |                    |                |                    |                |                       | EXTRANET |
|-----------------------------------------|---------------------------------|--------------------------|--------------------|----------------|--------------------|----------------|-----------------------|----------|
| POWER SMART SIP                         | Welcome, Vinson Lee             |                          |                    |                |                    |                |                       |          |
| <ul> <li>Your Project List</li> </ul>   | 91465080201                     |                          |                    |                |                    |                |                       |          |
| <ul> <li>Your Profile</li> </ul>        |                                 |                          |                    |                |                    |                |                       |          |
| <ul> <li>Program User Guides</li> </ul> | Draiget Liste                   |                          |                    |                |                    |                |                       |          |
| Program Tools                           | FIDJECT LIST                    | U                        |                    |                |                    |                |                       |          |
| ∗ Log Out                               |                                 |                          |                    |                |                    |                |                       |          |
|                                         | Date Application<br>Number Appl | lication Status 🕜        | Expiration<br>Date | Vendor Contact | Project<br>Contact | kWh<br>Savings | Approved<br>Incentive | Options  |
|                                         | 02/06/2015 SIP15053             | Under Review - 03/3/2015 | 09/03/2015         | Rob Raymond    | Vinson Lee         | 148,708        |                       | View     |
|                                         |                                 |                          |                    |                |                    |                | Add                   | New      |

Click on your SIP project file to review the project details. You will also be presented with an estimated incentive amount. The estimated incentive is calculated based on the information entered by your vendor.

| <b>BChydro ©</b><br>ρower <b>sma</b>                                            | rt                                                                                                    |
|---------------------------------------------------------------------------------|----------------------------------------------------------------------------------------------------|
|                                                                                 | EXTRANE                                                                                                    |
| POWER SMART SIP     Vour Project List     Vour Profile                          | Project Summary - SIP15053 @                                                                                                    |
| <ul> <li>Program User Guides</li> <li>Program Tools</li> <li>Log Out</li> </ul> | Project Summary 1 Project Contact 2 Vendor 3 Site & End-Use 4 Submit Application 5 Submit Declaration<br>Last Updated: 03/3/2015<br>Project Status: Open - Customer Submission Required ?                                                  |
|                                                                                 | Step 1 Project Contact 🗘                                                                                                    |
|                                                                                 | Vinson Lee Edit Step 2 Vendor ?                                                                                                    |
|                                                                                 | Rob Raymond email notification sent on 03/03/2015 Edit                                                                                                    |
|                                                                                 | Customer Account Number Site Address                                                                                                    |
|                                                                                 | -     091465080201     4623 FORBIDDEN PLATEAU RD PUNTLED     Edit     Remove     Add End-Use       End Use Type                                                                                                    |
|                                                                                 | + Lighting 148708 Edit Remove                                                                                                    |
|                                                                                 | Add New Site Please re-calculate incentive if proposed project cost changes Proposed Project Cost (not including tax) 24000 Calculate Incentive  Fstimated Incentive  Froposed Project Cost after incentive  (not including tax) S17974.69 |

After you review your project details and estimated incentive, you will have 2 options:

| Step 4 Submit Application                                                                            |                                                                                                    |
|----------------------------------------------------------------------------------------------------|----------------------------------------------------------------------------------------------------|
| I agree with the project details shown and would like to submit my incentive application to BC Hydro | I do not agree with the project details shown and would like<br>to return to my vendor for adjustments<br>Return |

#### I) Agree with the project details

If you agree to the project and estimated incentive, fill in the check box and click "Submit". Your SIP application will be transmitted to BC Hydro for review. Your vendor will receive an email prompt informing them that the project has been submitted and to email all supporting documentation to BC Hydro.

Please note that once you have submitted your SIP application to BC Hydro, you will no longer be able to make changes to the project. You will now proceed to step 6.

\*If there are any changes to your project, please contact <u>sip.operations@bchydro.com</u> immediately to inform them of your changes.

#### II) Do Not Agree with the project details

If you do not agree to the project and estimated incentive, click "Return". This will automatically return the project to your vendor. Your vendor will receive an email prompt informing them that you have returned the application to them for adjustment. You will need to contact your vendor to discuss changes you wish to make to the project. Once project changes are agreed upon, your vendor will need to input the new information and resubmit the project details to you (Step 4). You will start from the beginning of Step 5.

#### Step 6: Your project may begin once you receive an incentive agreement

BC Hydro will review your project once your SIP application has been submitted and your vendor emails the required supporting documentation. Once approved, an incentive agreement will be emailed to you.

\*It is important that you do not purchase or order any equipment until you have received your incentive agreement from BC Hydro.

You may begin your project once you receive an incentive agreement from BC Hydro.

#### Project Extensions

Your agreement automatically allows 6 months for completion of your project. If you require additional time, you may request an extension by logging in, accessing your SIP Project Summary, and clicking on "Request Extension".

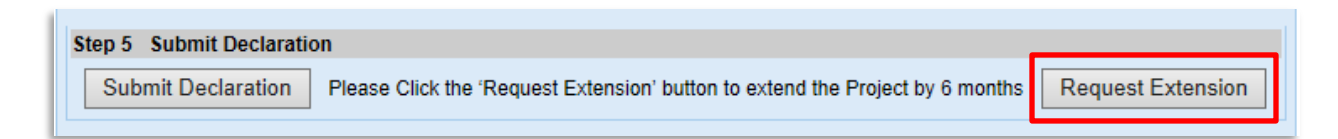

#### Step 7: Declaration of project completion

Once your project has been completed, please log into your SIP account to review and complete the final project details contained in the Declaration of Project Completion.

Please fill in the blank fields and verify all pre-populated fields. When you are satisfied with the information, enter your name and title and click "submit" to send the declaration to BC Hydro. Please send copies of all invoices to BC Hydro; you may scan and email to <u>sip.operations@bchydro.com</u>. Please ensure your SIP file number is included in the subject heading of your email.

BC Hydro will issue the incentive payment after the Declaration of Project Completion has been transmitted and all invoices have been received.

| Declaration Of                                                                                                    | f Project Co                                                                                             | ompletio                   | n - S                                                 | IP15                                        | 053                                                        |                        |
|----------------------------------------------------------------------------------------------------|----------------------------------------------------------------------------------------------------|----------------------------|-------------------------------------------------------|---------------------------------------------|------------------------------------------------------------|------------------------|
| Project Summary 1 Project Com<br>Once you have completed your proje<br>entering "submit" at the bottom of the<br>along with your original paid invoices<br>(* Required Field)                                                                                                    | tact 2 Vendor 3 s<br>ect, please declare your proje<br>page. Please remember to<br>to the address noted. | Site & End-Use 4           | Submit A<br>owing the in:<br>voided <sup>*</sup> chec | pplication<br>structions ir<br>que (for ele | 5 Submit Dee<br>n the form below a<br>ctronic fund transfe | claration<br>nd<br>er) |
| Facilities                                                                                                    | BC Hydro Account I                                                                                       | Number                     |                                                       |                                             |                                                            |                        |
| 4623 FORBIDDEN PLATEAU RD<br>PUNTLED                                                                                                    | 091465080201                                                                                             |                            |                                                       |                                             |                                                            |                        |
| Street Address:<br>City:<br>Province:<br>Postal Code:                                                                                                    |                                                                                                    |                            |                                                       |                                             |                                                            |                        |
| Completion Date & Documents                                                                                                    |                                                                                                    |                            |                                                       |                                             |                                                            |                        |
| Please submit the paid invoices from your Vendor showing: Manufacturer's model numbers, Quantities, Installation<br>address and your project number (SIP15053). Please supply and verify your GST info, which is necessary to facilitate<br>payment of the incentive.<br>Please submit your invoices by email to SIP.Operations@bchydro.com |                                                                                                    |                            |                                                       |                                             |                                                            |                        |
| Project cost                                                                                                    |                                                                                                    |                            |                                                       |                                             |                                                            |                        |
| Invoice Date Name o<br>(MM/DD/YYYY) Contractor/St                                                                                                    | of Paid Invoice<br>upplier Reference Numbe                                                               | Cost (*Excluding<br>r Tax) | G                                                     | ST                                          | HST                                                        |                        |
|                                                                                                    |                                                                                                    |                            |                                                       |                                             |                                                            | Add                    |
| Subtotal of Project Cost (*Exclude                                                                                                    | ing Tax)                                                                                                 | 1                          | \$0                                                   |                                             |                                                            |                        |
| Labour - Please include Labour, br                                                                                                    | oken out by hour x rate                                                                                  | Check Box to Decl          | are Labour (                                          | Costs                                       |                                                            |                        |
| Labour Date (MM/DD/YYYY)                                                                                                    | Hour                                                                                                    | Rate                       |                                                       |                                             | Total                                                      |                        |
|                                                                                                    | 0                                                                                                    |                            | 0.00                                                  |                                             | 0.00                                                       | Add                    |
| Subtotal of Labour                                                                                                    |                                                                                                    |                            | \$0.0                                                 | 0                                           |                                                            | Add                    |
| Subtotal of Labour \$ 0.00 Miscelleneous Cost i e Permit                                                                                                    |                                                                                                    |                            |                                                       |                                             |                                                            |                        |
| Misc Date (MM/DD/YYYY)                                                                                                    | Misc Date (MM/DD/YYYY) Description Cost (*Excluding Tax)                                                 |                            |                                                       |                                             |                                                            |                        |
|                                                                                                    |                                                                                                    |                            |                                                       |                                             |                                                            | Add                    |

Please include all equipment invoices under your project costs. If there are multiple equipment invoices, please create an entry for each invoice by clicking on "Add". Your equipment invoices may already include all labour costs. If that is the case, you do not need to enter anything into the labour costs section. Be sure to un-check the box to Declare Labour Costs if you will not be entering any "labour only" invoices.

| Subtotal Miscellaneous Cost (*Excluding Tax)                                                                                                    |             |                                                | \$ 0.00 |  |  |  |
|----------------------------------------------------------------------------------------------------|-------------|------------------------------------------------|---------|--|--|--|
| Proposed Project Cost<br>(Excluding Taxes)                                                                                                    | \$24,000.00 | Total Actual Project Cost<br>(Excluding Taxes) | \$0     |  |  |  |
| Designt Installed as Despende                                                                                                    |             |                                                |         |  |  |  |
| Project installed as Proposed: Yes • No                                                                                                    |             |                                                |         |  |  |  |
| If Total Actual Cost is Less than Proposed Cost, please check to confirm no further invoices to be submitted                                                                                                    |             |                                                |         |  |  |  |
| Is your project GST Applicable? *                                                                                                    | Yes 🔿 No 🖲  | Your GST #*                                    |         |  |  |  |
| Important Notice: Your incentive amount may be adjusted if the total actual project costs differ<br>from the proposed project costs.<br>Note: Incentive payments include applicable taxes. If you do not have a GST number, the applicable taxes will be deducted from the<br>total incentive payments. |             |                                                |         |  |  |  |
| End-Use System Information                                                                                                    |             |                                                |         |  |  |  |

Most projects will be GST applicable. Unless there are special circumstances with GST, please be sure to click "yes" and enter your GST#.

| End-Use System Information                                                                                                    |                    |               |                  |                            |  |  |  |
|----------------------------------------------------------------------------------------------------|--------------------|---------------|------------------|----------------------------|--|--|--|
| Site Common Name:       4623 FORBIDDEN PLATEAU RD PUNTLED         Site Service Address:       4623 FORBIDDEN PLATEAU RD PUNTLED         Customer Account Number:       091465080201 |                    |               |                  |                            |  |  |  |
|                                                                                                    | Estimated Demand   | l Savings(kW) | Estimated Energy | imated Energy Savings(kWh) |  |  |  |
| End-Use Measures                                                                                                    | Site BC Hydro Peak |               | Site             | Potentially<br>Incentable  |  |  |  |
| Lighting-T12 to T8 ES Lamp / HEF ballast<br>retrofit                                                                                                    | 1.40               | 1.40          | 5,535            | 2,255                      |  |  |  |
| Lighting-Non-LED lighting retrofit (incl. removal)                                                                                                    | 9.90               | 9.90          | 64,188           | 64,188                     |  |  |  |
| Lighting-New Lighting Control                                                                                                    |                    |               | 47,000           | 47,000                     |  |  |  |
| Lighting-LED Lighting with Adaptive/ Bi-Level<br>Control                                                                                                    | 2.00               | 3.00          | 23,530           | 23,530                     |  |  |  |
| Lighting-Non-LED Lighting with Adaptive/ Bi-<br>Level Control                                                                                                    | .50                | .50           | 8,455            | 8,455                      |  |  |  |
|                                                                                                    | 13.8               | 14.8          | 148,708          | 145,428                    |  |  |  |
|                                                                                                    |                    |               |                  |                            |  |  |  |
| ✓ I verify that the content is correct.                                                                                                    |                    |               |                  |                            |  |  |  |
| Applicant's Declaration                                                                                                    |                    |               |                  |                            |  |  |  |
| I, the undersigned, declare:                                                                                                    |                    |               |                  |                            |  |  |  |
| <ul> <li>that I am the owner, or a duly authorized representative of the owner, of the facility described here above;</li> </ul>                                                    |                    |               |                  |                            |  |  |  |
| <ul> <li>that all invoices submitted to BC Hydro have been paid in full.</li> </ul>                                                                                                 |                    |               |                  |                            |  |  |  |
| First Name *                                                                                                    |                    |               |                  |                            |  |  |  |
| Last Name *                                                                                                    |                    |               |                  |                            |  |  |  |
| Title *                                                                                                    |                    |               |                  |                            |  |  |  |
| Submit Back                                                                                                    |                    |               |                  |                            |  |  |  |